## **OPERATION MANUAL**

RD-8480E

Important : Read these instructions before installing, operating or servicing this product.

# MODEL : PT-200s WELDING POSITIONER

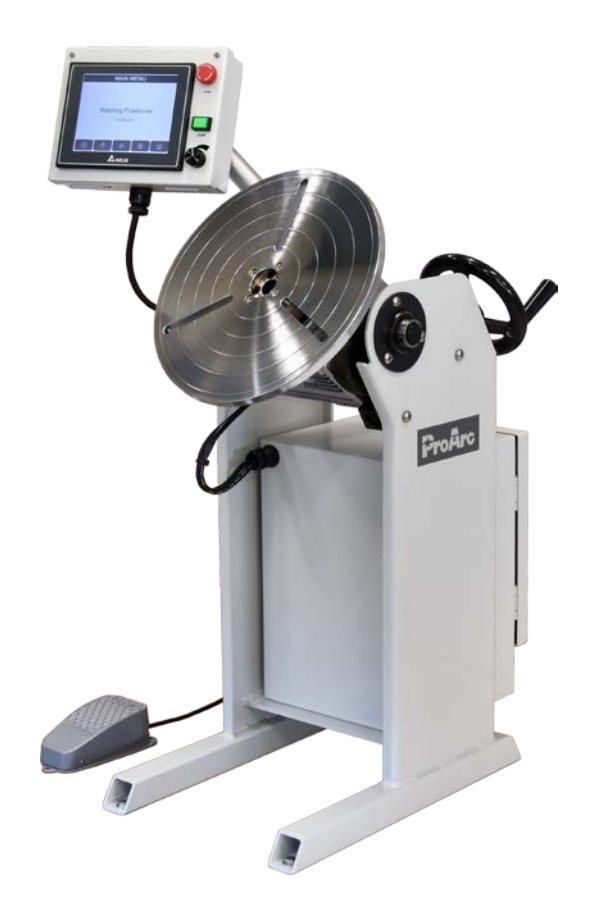

Serial Number : 202103005 ~ Later Revised Date : Apr. 07, 2021 UNITED PROARC CORPORATION

No. 3 Gungye 10<sup>th</sup> Road, Pingjen Ind. Park Pingjen City, Taoyuan 324, Taiwan http://www.proarc.com.tw

Tel No: 886 3 4696600 Fax No: 886 3 4694499 E-Mail: customerservice@proarc.com.tw

#### MENU

| Safety Instruction | Instruction<br>Protection                                                                                                    | i<br>ii                                                                                                    |
|--------------------|----------------------------------------------------------------------------------------------------|----------------------------------------------------------------------------------------------------|
| Specification      | <ul><li>1.1 Specifications</li><li>1.2 Control Box Specification</li><li>1.3 Connector</li></ul>                                                                                                    | 1<br>2<br>3                                                                                                    |
| Operation          | 2.1 HMI.         2.2 Main Screen         2.3 Manual Mode.         2.4 Auto Mode         2.5 Setting         2.6 Program Save/Load.         2.7 Program Note         2.8 Welding Sequence Setting         2.9 Welding Current Setting.         2.10 Index Weld Setting         2.11 Autorun Function         2.12 Password Setting.         2.13 Program Backup         2.14 System Setting         2.15 System Information.         2.16 HMI Update         2.17 PLC Update         2.18 Alarm History.         2.19 I/O Monitor. | 6<br>7<br>8<br>10<br>11<br>12<br>13<br>14<br>13<br>14<br>15<br>16<br>17<br>18<br>19<br>20<br>21<br>22<br>23<br>24 |
| Troubleshooting    | 3.1 Error Message<br>3.2 Troubleshooting                                                                                                    | 25<br>26                                                                                                    |
| Parameters         | 4.1 PT Servo Amplifier Parameters                                                                                                    | 27                                                                                                    |
| Part List          | 5.1 Part List - PT200s Mechanism<br>5.2 Part List - HMI and Remote<br>5.3 Part List - Control Box                                                                                                    | 28<br>29<br>30                                                                                                    |
| Circuit            | 6 Circuit                                                                                                    | 31                                                                                                    |

| WARNIN                   | Read and understand the entire manual regarding the rules for users' safety before installing, operating, or servicing the equipment.                                                                                                    |  |  |
|--------------------------|----------------------------------------------------------------------------------------------------|--|--|
|                          |                                                                                                    |  |  |
|                          | A procedure, when not properly followed, may cause injury to the operator or others in the operating area.                                                                                                    |  |  |
| Equipment Identification | The identification number (specification or part number), model, and serial number of this unit usually appear on a nameplate attached to the control panel; record these numbers for future reference.                                           |  |  |
| Receipt of Equipment     | When you receive the equipment, check it against the shipping documents.<br>Make sure it is complete and inspect the equipment for possible damage<br>during shipping. If there is any damage, notify the carrier immediately to file a<br>claim. |  |  |
|                          | Move the equipment to the installation site before uncrating the unit. Use care to avoid damaging the equipment when using bars, hammers, etc. to uncrate the unit.                                                                               |  |  |

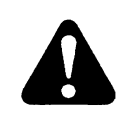

**WARNING** Falling machine due to lifting device failure may cause death or injury.

- \* Lifting device may fail when overloaded.
- \* Avoid sudden jerks, drops or swinging.
- \* Check lifting device components visually for loose spot and signs of metal fatigue.
- \* Before changing any hardware, check grade and size of bolts, and replace with bolts of equal or higher size and grade.

| A w         | ARNING                                                                                                    | Operation and maintenance involve potential hazards. All operators and personnel should be alerted to possible hazards and precautions should be taken to prevent possible injury.                                                                                                    |
|-------------|----------------------------------------------------------------------------------------------------|----------------------------------------------------------------------------------------------------|
| Electrical  | Machine:<br>* The syst<br>voltage.                                                                                                    | em's non-fuse breaker is compatible with its maximum power and main                                                                                                    |
|             | * The con<br>the plug<br>* To preve<br>when the                                                                                               | nection, single-phase or three-phase, is possible on a stand compatible with<br>of its cable link.<br>Int accidental electrical shock, do not leave the ground cable disconnected<br>system's power is connected to local power network.                                                                                                    |
| Maintenance | Work place<br>* Be very<br>neutral c<br>* Electrica                                                                                           | :<br>careful to avoid contact between metal part of phase conductor and the<br>of electric network.<br>I messes of different electrical machine and apparatus are connected<br>themselves and with the terminal of earth neutral wire                                                                                                    |
| Personal    | Interventior<br>* Before c<br>insulated<br>* Connect<br>* Switch o<br>* It's on "S<br>Some ap<br>into the c<br>* Only qua<br>installation     | ontrol and repair, see that the apparatus is switch off and electrically<br>i.<br>ion with fixed installation cable is impossible.<br>If by fixed connection is multi-polar (phase and neutral).<br>TOP" and connection is impossible.<br>oparatus are provided with starting circuit HT HF (with a plate). Never enter<br>corresponding switch cupboard.<br>Ilified persons are authorized for intervention concerning electrical<br>on.                                                                                      |
|             | <ul> <li>Check reinsulatio</li> <li>Maintena</li> <li>Do requeaccesso</li> <li>Check reinsulation</li> <li>Avoid touing literation</li> </ul> | egularly the equipment's power cords, switch, extension cords's electrical<br>n and connection and make sure they are in good state<br>ance and repairing of cable insulation are important to prevent injury.<br>est trained personnel for system repair and replacement of defective<br>ries.<br>egularly all electrical connections for any sign of overheating.<br>uching metal area with bear hands<br>fety clothes, gloves, apron, safety shoes and glasses for protection against<br>purns, welding radiation and slag. |

**UNITED PROARC CORPORATION** warrants all new equipment to be free from defects in material and workmanship, provided that the equipment is installed and operated according to instructions stated in this manual.

**UNITED PROARC**'s obligation under this warranty policy is expressly limited to the replace or repair, at its option, of the defected part only. ProArc's option to repair or replacement of a defected part under this warranty shall be based on FOB Taiwan basis.

The warranty period begins on the date of sale to the original-purchase user of the equipment.

**UNITED PROARC CORPORATION** shall not be liable for any loss or consequential damage or express accruing directly or indirectly from the use of equipment covered by this warranty.

This warranty supersedes all previous ProArc warranties and is exclusive with no other guarantees or warranties expressed or implied.

This warranty excludes the consumable parts that are used in normal operation.

#### **1.1 SPECIFICATION**

| MODEL                                | Unit | PT- 200s             |
|--------------------------------------|------|----------------------|
| Power Input                          | ~    | 1 Phase 220V 50/60Hz |
| Capacity (Horizontal / Vertical )(W) | kg   | 200 / 130            |
| Rated center of gravity(S)           | mm   | 25                   |
| Rotation speed                       | rpm  | 0.01 ~ 30            |
| Tilt range                           | deg. | 0 ~ 120              |
| Earthing                             | amp  | 300                  |
| Overall length (A)                   | mm   | 530                  |
| Overall width (B)                    | mm   | 315                  |
| Overall height (C)                   | mm   | 690                  |
| Center to floor (D)                  | mm   | 600                  |
| Table diameter (E)                   | mm   | 320                  |
| Spindle thru hole                    | mm   | 22                   |
| Table slot bolt size                 |      | M10                  |
| Weight                               | Kg   | 45                   |

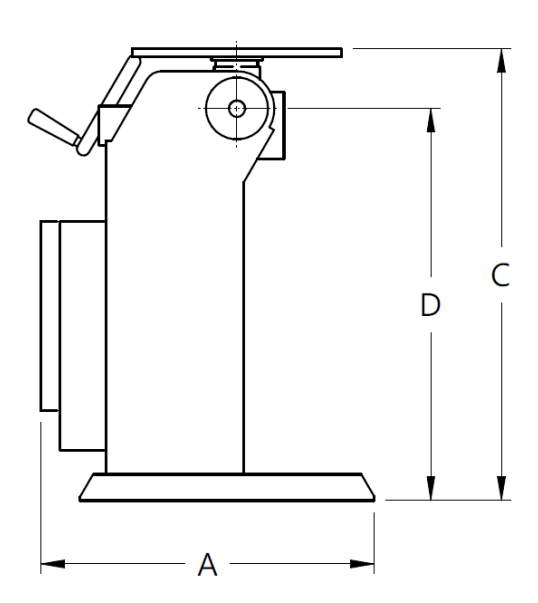

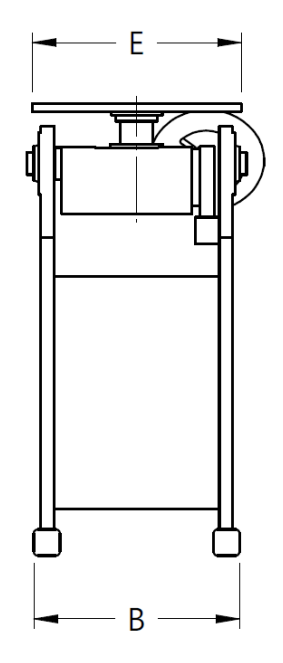

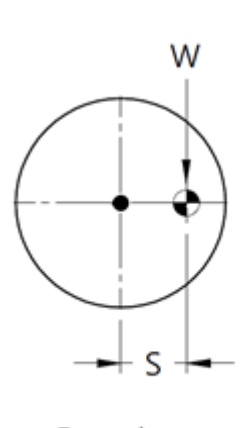

Rotating

### **1.2 CONTROL BOX SPECIFICATION**

| Control Model     | Unit | CB-500                  |
|-------------------|------|-------------------------|
| Power Requirement |      | 1 Phase 220V 50/60Hz 3A |

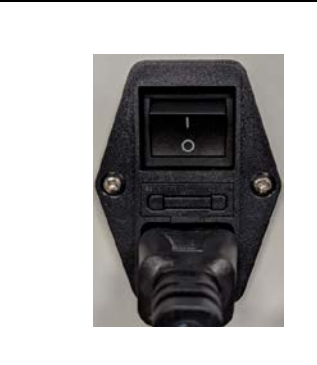

#### Main power switch

#### **1.3 CONNECTOR**

Control box connector :

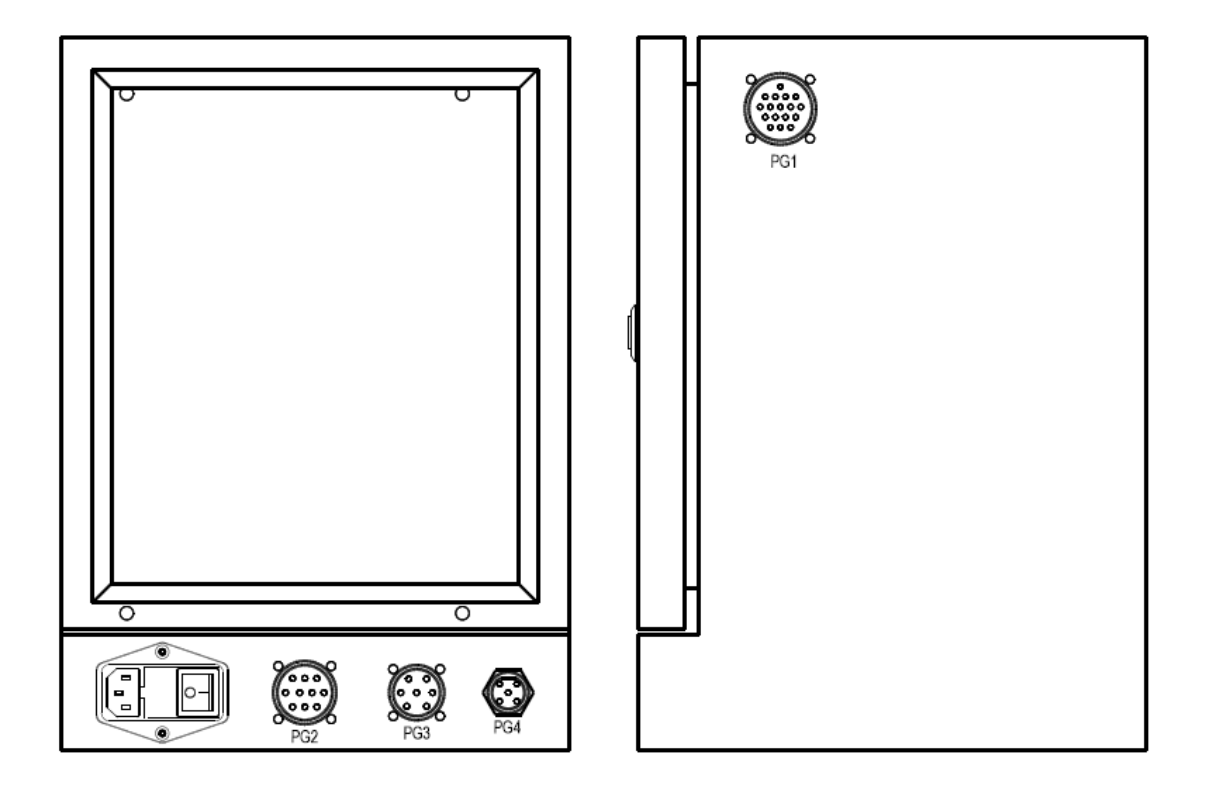

| PG1 | HMI Box (16Pin)      | PG3 | Start output (7Pin) |
|-----|----------------------|-----|---------------------|
| PG2 | Weld Machine (10Pin) | PG4 | Foot switch (5Pin)  |

HMI & Food switch connection :

| ,         |                   |           | P(              | G1              |      |               |                         |
|-----------|-------------------|-----------|-----------------|-----------------|------|---------------|-------------------------|
|           | +24V 🗢            | +24       | -o 1            | 1 🖗             | +24V | +24V          |                         |
|           | 0V 🗣              | oy        | -∳ 2            | 2 👁             | oy   | • 0V          | POWER SUPPLY PS-1       |
| НМ        | I <sub>G</sub> ∳– | Ģ         | <b>a</b> 3      | 3 💁             | Ģ    | • G           |                         |
|           | COM2-1 (D+)       | D+        | • 4             | 4 ¢-            | D+   | -+ +          |                         |
|           | COM2-6 (D-) 🛛     | D-        | ф 5             | 5 🔶             | D-   |               | PLC RS-485              |
|           | A <b>q</b> -      | X0        | <b>\$</b> 6     | 6 œ-            | XO   | • X0          | PULSE GENERATOR-A PHASE |
| PL        | JLSE B            | X1        | <b>e</b> 7      | 7 o             | X1   | • X1          | PULSE GENERATOR-B PHASE |
| GENE      | ERATOR E          | X2        | 8               | 8 🗢             | X2   | • X2          | PULSE GENERATOR-PCB     |
|           | C/De              | oy        | <b>ø</b> 9      | 9 œ             | oy   | - <b>●</b> 0V |                         |
|           | <del>_</del>      | X6        | <b>●</b> 10     | 10 <b>e</b> -   | X6   | • X6          | START PBL               |
|           |                   | oy        | <b>o</b> 11     | 11 o            | oy   | • 0V          |                         |
|           | <b>•</b> T•       | X7        | <b>e</b> 12     | 12 <del>o</del> | X7   | • X7          | E-STOP                  |
| <br> <br> |                   | oy        | <del>o</del> 13 | 13 œ            | oy   | • 0V          |                         |
|           |                   | Y6        | • 14            | 14 👁            | Y6   | • Y6          | START LAMP              |
|           |                   | +24       | <b>e</b> 15     | 15 ¢-           | +24  | <b>•</b> +24  |                         |
| 1         |                   |           | ф 16            | 16 ø            |      |               |                         |
|           |                   |           |                 |                 |      |               |                         |
|           | FOOT SWITCH       | <br> <br> | P               | G4              |      |               |                         |
|           |                   |           | <b>e</b> 4      | 4 🗢             | X17  | • X17         | FOOT SWITCH             |
| ·         |                   | oy        | \$ 5            | 5 🔶             | oy   | • 0V          |                         |

Welding equipment connection :

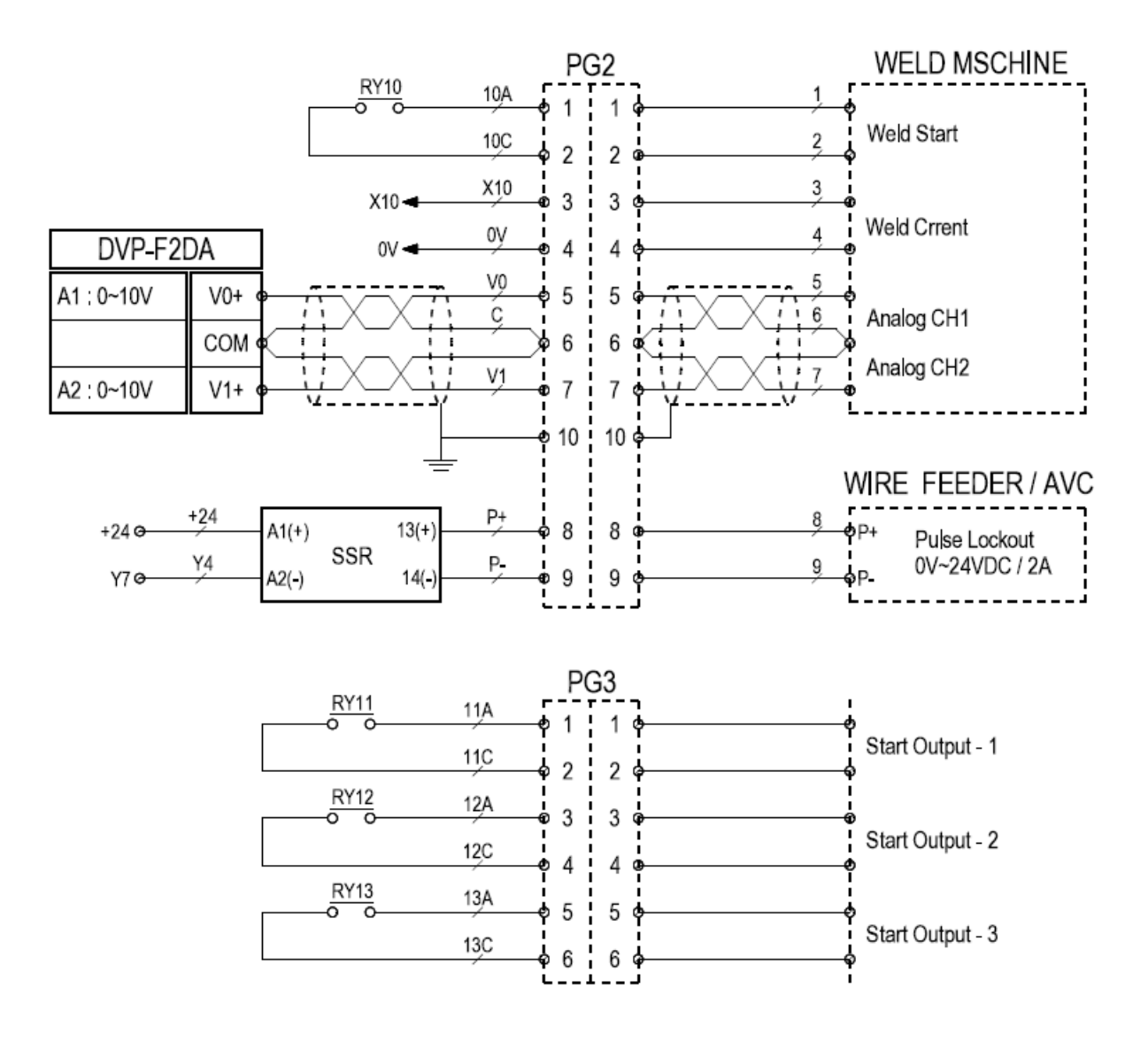

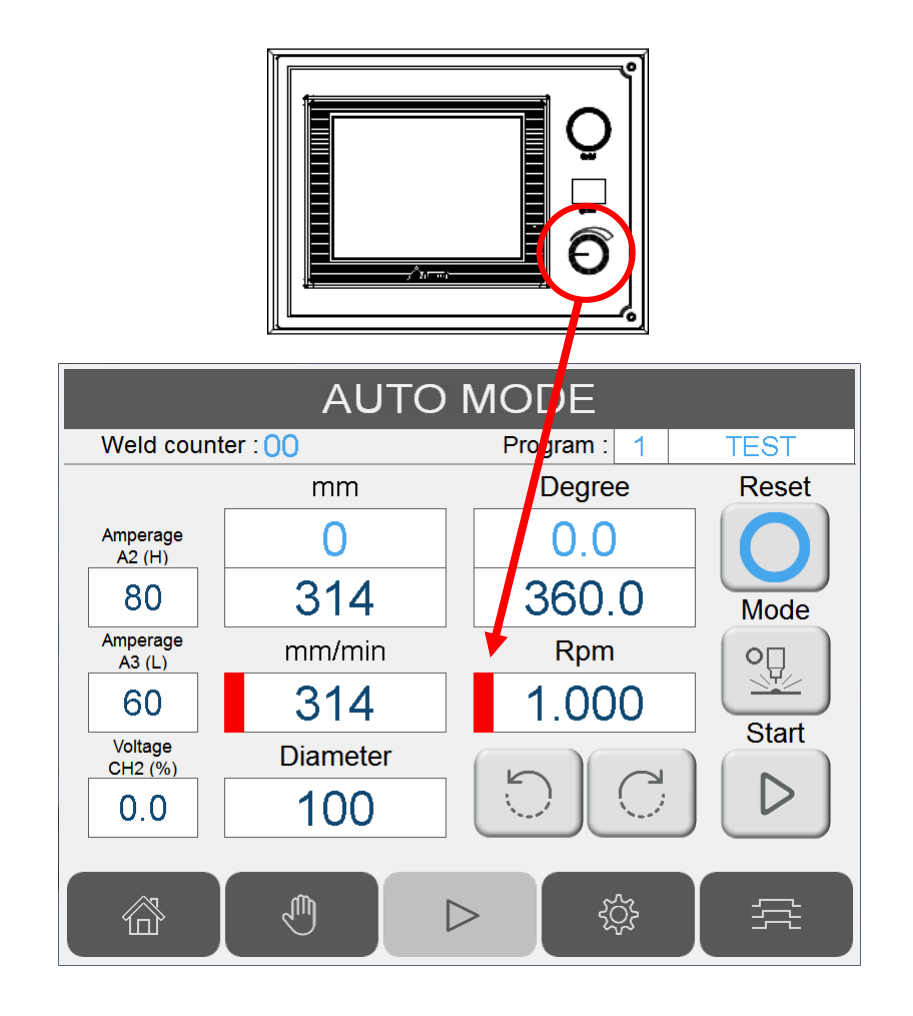

| STOP  | Emergency stop.                                                                                                    |
|-------|----------------------------------------------------------------------------------------------------|
| START | Auto start / Auto stop.                                                                                                    |
|       | <ul> <li>Pulse adjustment knob :</li> <li>1. Press the pulse adjustment knob to display red flashing cursor beside Rpm and mm/min. Rotate the knob to modify speed.</li> <li>2. Press the pulse adjustment knob again to display red flashing cursor beside Amperage A2(H) &amp; A3(L). Rotate the knob to modify both A2(H) &amp; A3(L).</li> <li>3. Press the pulse adjustment knob again to cancel red flashing cursor and disable online adjustment feature.</li> </ul> |

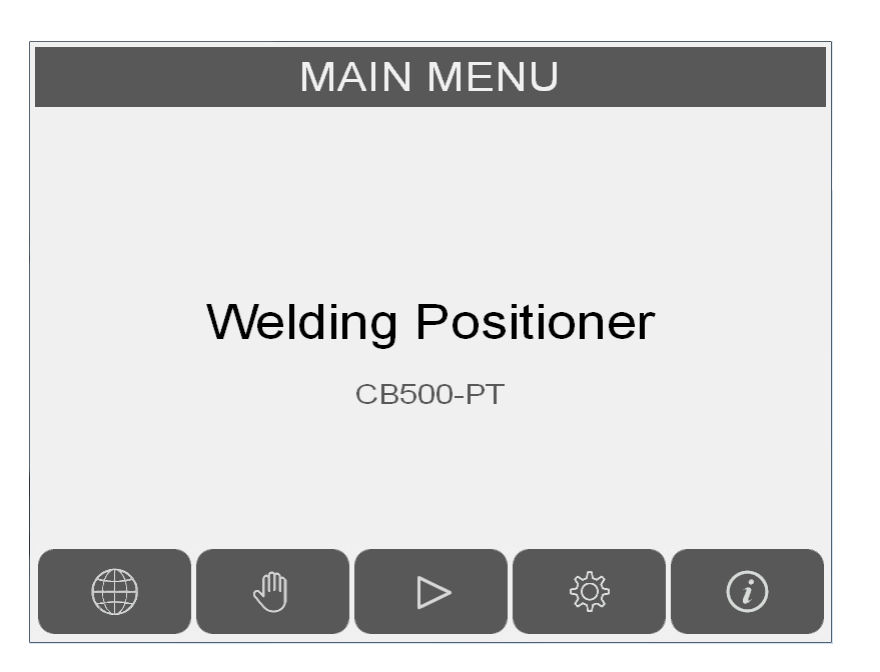

|             | Switch language Chinese / English.                                                                                                    |
|-------------|----------------------------------------------------------------------------------------------------|
| Ę           | Switch to "Manual Mode" screen.                                                                                                    |
| $\triangle$ | Switch to "Auto Mode" screen<br>User level 1 clearance is required.<br>Default user level 1 clearance password : 123<br>Default user level 2 clearance password : 456<br>Refer to section 「2.11 Password」 to disable auto mode password protection. |
| ŝ           | Switch to "Setting" screen.                                                                                                    |
|             | Switch to "System Info" screen.                                                                                                    |

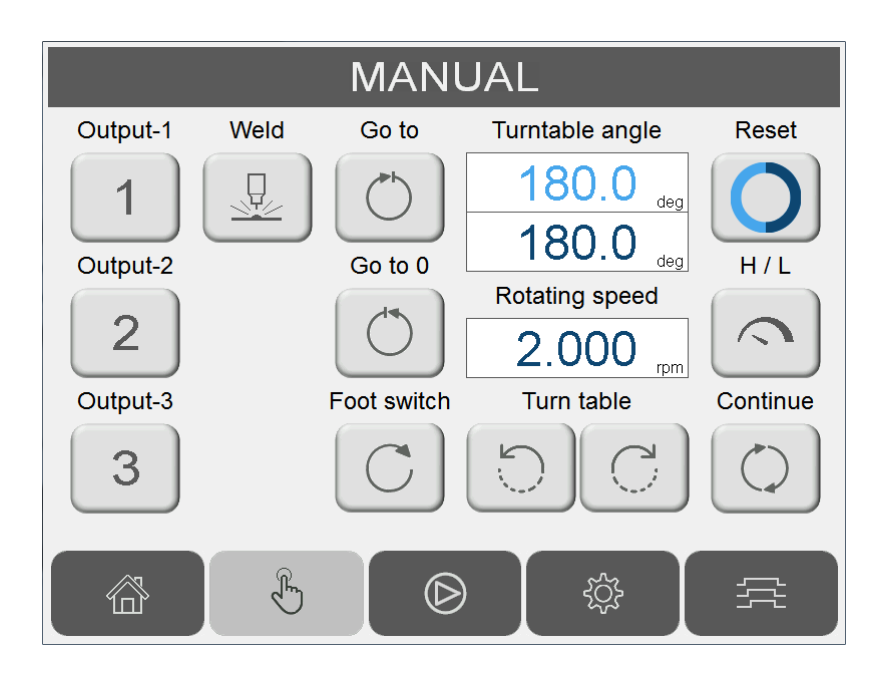

| Degree<br>0.0<br>360.0 | Turn table current position:<br>Blue field: current position.<br>Red field: set position.                                       | C     | Foot switch.<br>direction selection. |
|------------------------|----------------------------------------------------------------------------------------------------|-------|--------------------------------------|
| Rpm<br>1.000           | Turn table rotation per round (RPM) setting.                                                                                    | Ð     | Move to set position.                |
| 0                      | Reset current position to 0.                                                                                                    | Ð     | Return to beginning position.        |
|                        | Toggle between<br>welding/high turn table<br>speed.                                                                             |       | Manual activate welder.              |
| Q                      | <ul><li>Jog operation mode.</li><li>1. Hold/release the button to rotate.</li><li>2. Press to toggle rotation ON/OFF.</li></ul> | 1 2 3 | Force dry contact output<br>ON/OFF.  |
| DC                     | Turn table jog operation.                                                                                                    |       | Switch to welding sequence screen.   |

| AUTO MODE          |                       |             |       |  |  |
|--------------------|-----------------------|-------------|-------|--|--|
| Weld count         | ter : <mark>00</mark> | Program : 1 | TEST  |  |  |
|                    | mm                    | Degree      | Reset |  |  |
| Amperage<br>A2 (H) | 0                     | 0.0         |       |  |  |
| 80                 | 314                   | 360.0       | Mode  |  |  |
| Amperage<br>A3 (L) | mm/min                | Rpm         | оП    |  |  |
| 60                 | 314                   | 1.000       | Start |  |  |
| Voltage<br>CH2 (%) | Diameter              |             | Start |  |  |
| 0.0                | 100                   | DC          |       |  |  |
|                    |                       | > (ثَ       |       |  |  |

| mm<br>0<br>314                                       | Turn table current position<br>according to angle &<br>diameter:<br>Blue field: current position.<br>Red field: set position.                | Degree<br>0.0<br>360.0 | Turn table current position:<br>Blue field: current position.<br>Red field: set position. |
|------------------------------------------------------|----------------------------------------------------------------------------------------------------|------------------------|-------------------------------------------------------------------------------------------|
| mm/min<br>314                                        | Turn table linear speed<br>(mm/min) setting.                                                                                                 | Rpm<br>1.000           | Turn table rotation per round (RPM) setting.                                              |
| Diameter<br>100                                      | Welding diameter.                                                                                                    | Reset                  | Reset current position to 0                                                               |
| Amperage<br>A2 (H)<br>80<br>Amperage<br>A3 (L)<br>60 | Welding current (A).<br>$0 \sim 100\% = 0 \sim 10$ VDC<br>If pulse mode is active,<br>represents the peak (A2).<br>(please refer to sec 2.8) | Mode                   | Simulation/Auto mode toggle.<br>Welder ON is disable when<br>Simulation mode is active.   |
| Voltage<br>CH2 (%)<br>0.0                            | Second analog voltage<br>output. 0~100% = 0~10VDC                                                                                            | Start                  | Activate/stop auto welding sequence.                                                      |
| DC                                                   | Turn table jog operation.                                                                                                    | ţţţ                    | Switch to welding sequence screen.                                                        |

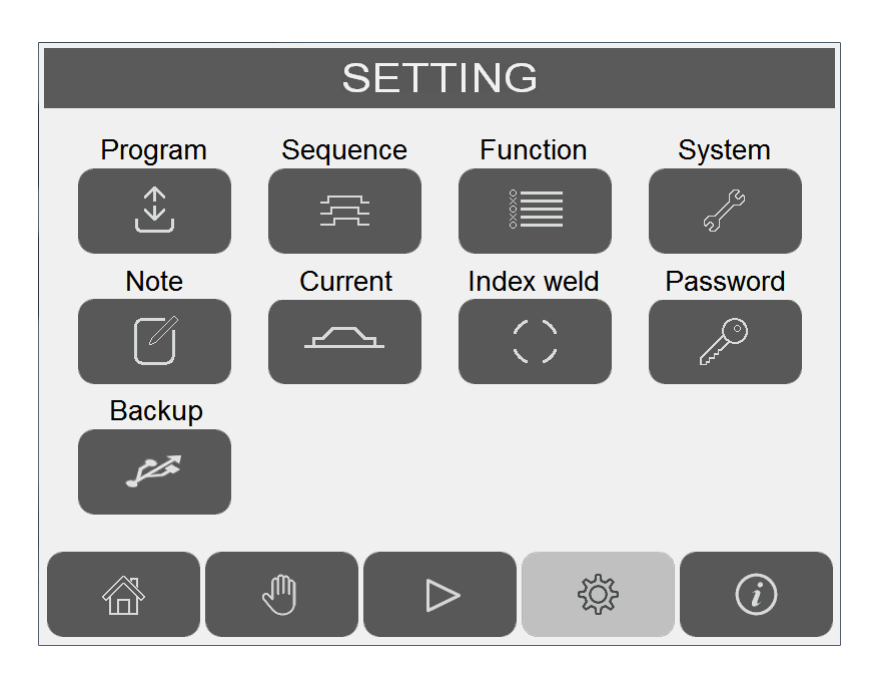

| Program<br>(+) | Switch to Program screen.          | Index weld | Switch to Index Weld screen.                                                                                                    |
|----------------|------------------------------------|------------|----------------------------------------------------------------------------------------------------|
| Note           | Switch to Program note screen.     | System     | Switch to system setting screen.<br>User level 1 clearance is<br>required.<br>Default user level 1 clearance<br>password: 123<br>Default user level 2 clearance<br>password: 456 |
| Sequence       | Switch to Weld Sequence screen.    | Password   | Switch to Password screen.                                                                                                    |
| Current        | Switch to Weld Current screen.     | Backup     | Switch to Program Backup screen.                                                                                                    |
| Function       | Switch to Autorun function screen. |            |                                                                                                    |

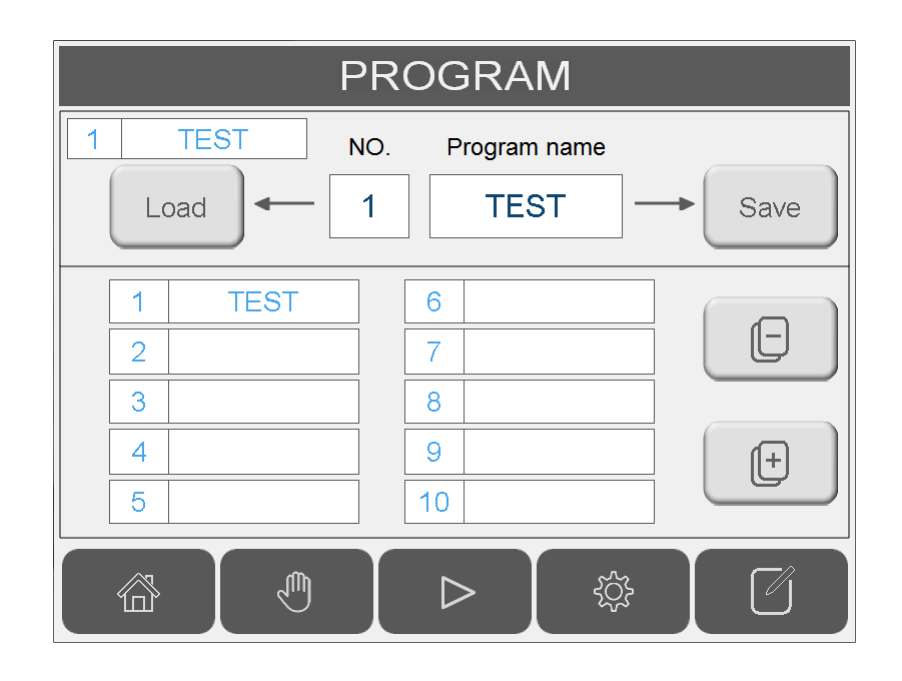

| 1     TEST     NO.       Load     ←     1                                                                                     | Enter the program number in No. field and press<br>"Load" button to load the program's welding<br>parameter. |
|----------------------------------------------------------------------------------------------------|----------------------------------------------------------------------------------------------------|
| NO. Program name                                                                                                    | Enter the program number and program name, the press "Save" to save the parameters.                          |
| 1       TEST       6         2       7       7         3       8       9         4       9       +         5       10       + | Press ▲ or 		 button to scroll to next/previous sets of parameters.                                          |
|                                                                                                    | Switch to Program note screen.                                                                               |

#### 2.7 PROGRAM NOTE

Enter letter or number as program reminder. 10 letters for sh ort field, 24 letters for long field.

| 1 TEST NOTE              |            |  |  |  |
|--------------------------|------------|--|--|--|
| A = 100                  | 1234567890 |  |  |  |
| V = 70                   |            |  |  |  |
|                          |            |  |  |  |
|                          |            |  |  |  |
| ABCDEFGHIJKLMN           | OPQRSTUVWX |  |  |  |
| abcdefghijklmnopqrstuvwx |            |  |  |  |
|                          |            |  |  |  |
|                          | > 🔅 🇘      |  |  |  |

| SEQUENCE |                               |     |     |  |  |
|----------|-------------------------------|-----|-----|--|--|
|          | Program: 1 TEST               |     |     |  |  |
| T1 1.0   | Auto start<br>→ T1 Weld start | 0.5 | ]т6 |  |  |
| T2 1.0   | Arc on signal                 | 2.0 | Т7  |  |  |
| ТЗ 2.0   |                               | 0.0 | Т8  |  |  |
| T4 2.0   | Start Output -2               | 0.0 | Т9  |  |  |
| T5 0.0   | O → T5 Start Output -3 (T10)  | 3.0 | T10 |  |  |
|          |                               |     | 1   |  |  |
|          |                               |     |     |  |  |

| i   |                                                                                                    |
|-----|----------------------------------------------------------------------------------------------------|
| T1  | Welder ON delay after auto start is activated.                                                                                                    |
| T2  | Turn table rotation delay after arc on signal is received.                                                                                                    |
| Т3  | Dry contact output-1 ON delay after arc on signal is received.                                                                                                    |
| T4  | Dry contact output-2 ON delay after arc on signal is received.                                                                                                    |
| T5  | Dry contact output-3 ON delay after auto start is activated.<br>Used for protective gas activation or pneumatic torch lifter.                                                                                                    |
| Т6  | Welder OFF delay after turn table has reached target program position.                                                                                                    |
| Τ7  | Turn table stop delay after turn table has reached target program position.                                                                                                    |
| Т8  | Dry contact output-1 OFF delay after turn table has reached target program position.<br>Also switches off when both T6 and T7 timer are finished.                                                                                |
| Т9  | Dry contact output-2 OFF delay after turn table has reached target program position.<br>Also switches off when both T6 and T7 timer are finished.                                                                                |
| T10 | Dry contact output-3 OFF delay after turn table has reached target program position.<br>Output-3 is not limited by T6 and T7 timer, can be set for longer delay action like welding<br>protective gas or pneumatic torch lifter. |

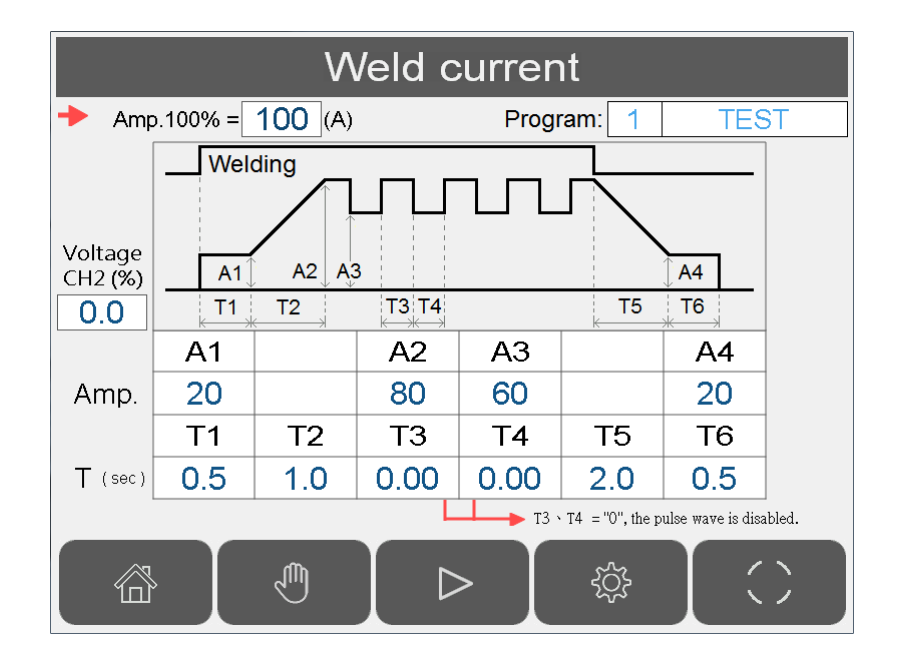

| Amp.100% = 100 (A) |                           | 100% amperage value setting (analog output 1).                                                               |  |
|--------------------|---------------------------|----------------------------------------------------------------------------------------------------|--|
| A1                 | Initial current (A)       | Initial current level after arc ON signal is received.                                                       |  |
| A2                 | Peak current (A)          | Main welding current. If pulse wave function is enabled, this value is the peak current value.               |  |
| A3                 | Valley(low) current(A)    | If pulse wave function is enabled, this value is the low current value. Can't set more than A2.              |  |
| A4                 | Welding crater current(%) | Welding ending current.                                                                                      |  |
| T1                 | Initial current time(sec) | 0~10 sec, initial arc stabilize time after arc ON signal is received.                                        |  |
| T2                 | Rise current time(sec)    | 0~10 sec, rise time from initial current A1 to peak current A2                                               |  |
| Т3                 | Peak current time(sec)    | 0.01~10 sec, peak current duration before change to valley current.                                          |  |
| T4                 | Valley current time(sec)  | 0.01~10 sec, valley current duration before change to peak current.                                          |  |
| T5                 | Current fall time(sec)    | 0~10 sec, amount of time current drop from A2 to A4. The count starts after welder output is switched off. \ |  |
| Т6                 | Welding crater time(sec)  | 0~10 sec, amount of time for crater current.                                                                 |  |
| CH2                | Analog voltage(%)         | Channel 2 analog voltage 0~100% = 0~10VDC.                                                                   |  |

Note 1: If both T3 & T4 are set to 0, the wave pulse function is disabled.

Caution: Even though pulse wave function's output voltage can reach a frequency of 50Hz, the welder may not be able to change current at this rate.

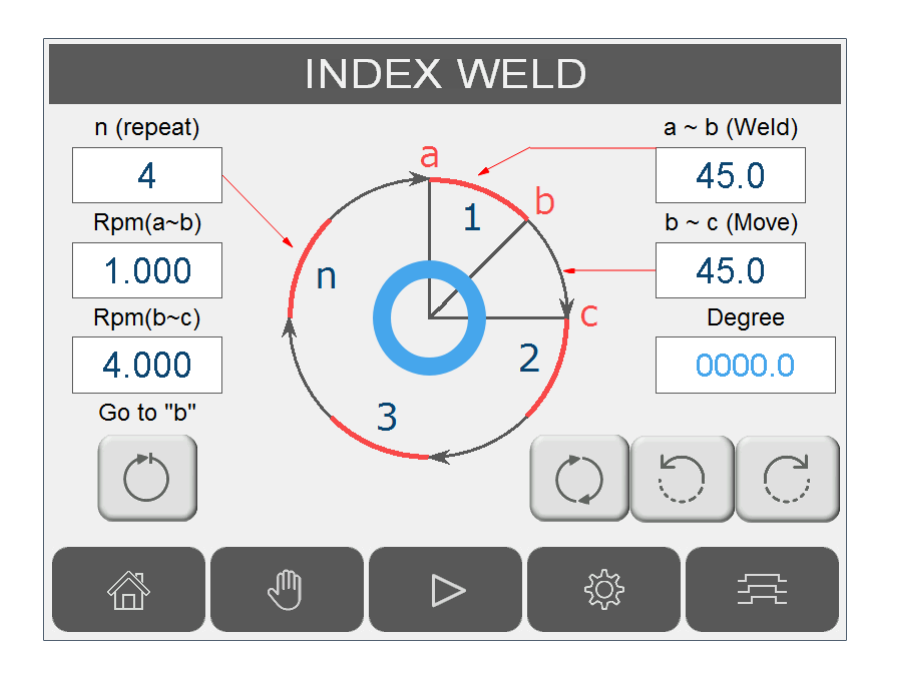

| n (repeat)                                                 | Set number of index welding.             |
|------------------------------------------------------------|------------------------------------------|
| Rpm(a~b)         a ~ b (Weld)           1.000         45.0 | a ~ b:Set index welding angle and speed. |
| Rpm(b~c)         b ~ c (Move)           4.000         45.0 | b ~ c : Set positioning angle and speed. |
| 0                                                          | Turn table jog operation.                |
| Go to "b"                                                  | Move to position "b".                    |

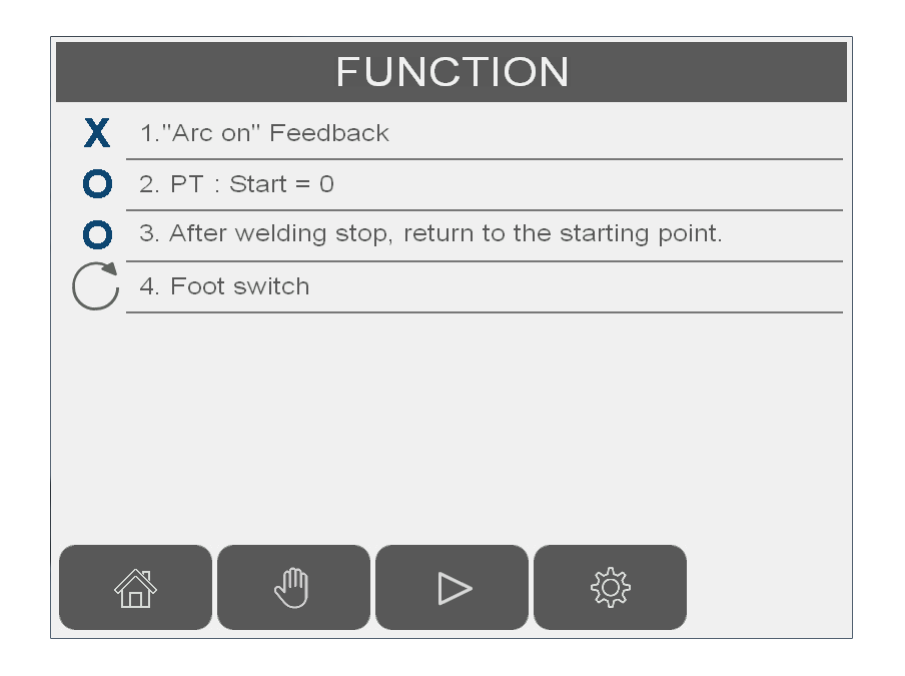

| X O | X : Disable feature.<br>O : Enable feature.                                                                                                    |
|-----|----------------------------------------------------------------------------------------------------|
| 1   | <ul> <li>X : Turn table doesn't wait Arc on feedback signal.<br/>Turn table start rotation T2 sec after welder on signal is active.</li> <li>O : Turn table waits for Arc on feedback signal.<br/>Turn table start rotation T2 sec after receiving arc on feedback.</li> </ul> |
| 2   | Reset current position to 0 when auto start is activated.                                                                                                    |
| 3   | Automatically return turn table to original position.                                                                                                    |
| 4   | Foot switch function: Rotate CW, rotate CCW, Auto Start.                                                                                                    |

| SETTING                                                                                                    |          |                      |                        |               |          |
|----------------------------------------------------------------------------------------------------|----------|----------------------|------------------------|---------------|----------|
| Program                                                                                                    | Seque    | ence                 | Fu                     | nction        | System   |
| ( ↔                                                                                                    | Password |                      |                        | $\rightarrow$ |          |
| Note                                                                                                    | 0 1      | 2                    | 3                      | DEL           | Password |
|                                                                                                    | 4 5      | 6                    | 7                      | < >           | Lar D    |
| Backup                                                                                                    | 8 9      | A                    | В                      | CLR           |          |
| Jan .                                                                                                    | C D      | E                    | F                      | ENT           |          |
|                                                                                                    |          |                      | >                      | ţŷţ           | (i)      |
|                                                                                                    | S        | SET                  | TIN                    | G             |          |
| Prograr<br>The second second sec | Password | Pase<br>AUTC<br>Pase | sword<br>mode<br>sword |               | issword  |
|                                                                                                    |          |                      | >                      | ţŷ;           |          |

| Password                        | User level 2 clearance is required.<br>Default user level 1 clearance password : 123<br>Default user level 2 clearance password : 456 |
|---------------------------------|----------------------------------------------------------------------------------------------------|
| AUTO mode<br>Password<br>O<br>X | User level 1 clearance is required.<br>Disable auto mode password protection.                                                         |

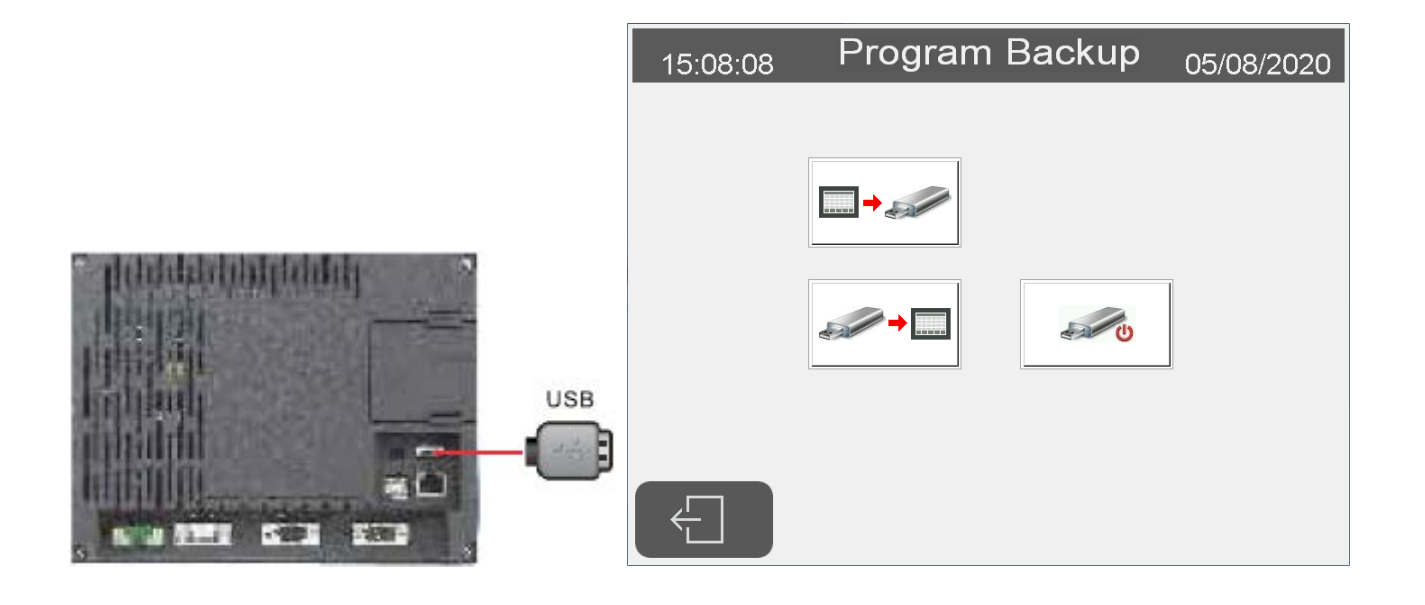

| - | Export all 100 welding setting and store into USB (does not include program note).         |
|---|--------------------------------------------------------------------------------------------|
| + | Import all 100 welding setting and store into system. USB (does not include program note). |
| 0 | Stop USB function. Activate this function before extract USB.                              |

#### 2.14 SYSTEM SETTING

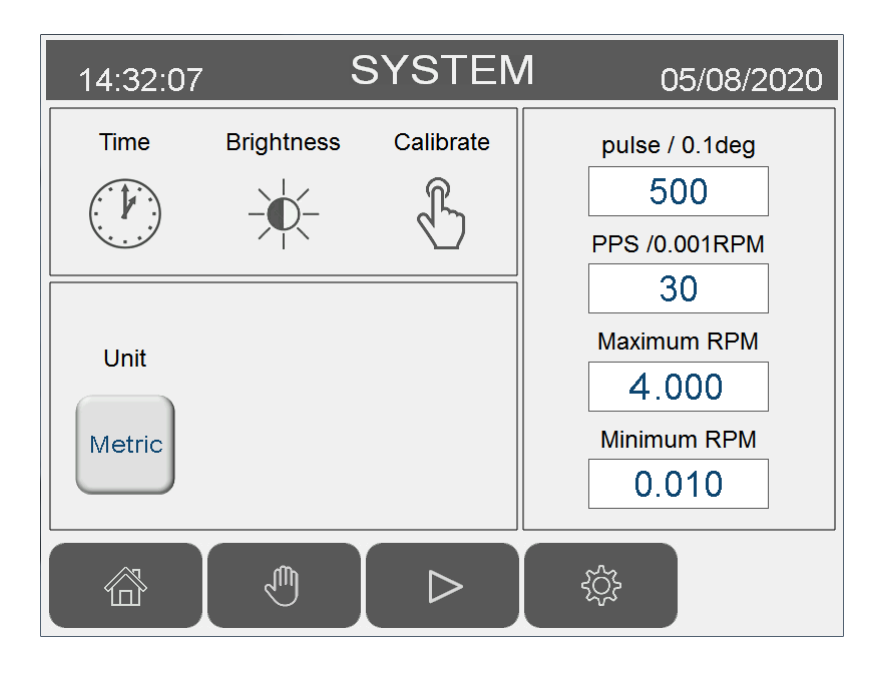

| Time       | Time adjustment.                | pulse / 0.1deg       | Position setting.                  |
|------------|---------------------------------|----------------------|------------------------------------|
| Brightness | Backlight calibration function. | PPS /0.001RPM<br>30  | Speed setting.                     |
| Calibrate  | Touch screen calibration.       | Maximum RPM<br>4.000 | Maximum rotation speed limitation. |
| Unit       | Metric / inch unit setting.     | Minimum RPM<br>0.010 | Minimum rotation speed limitation. |

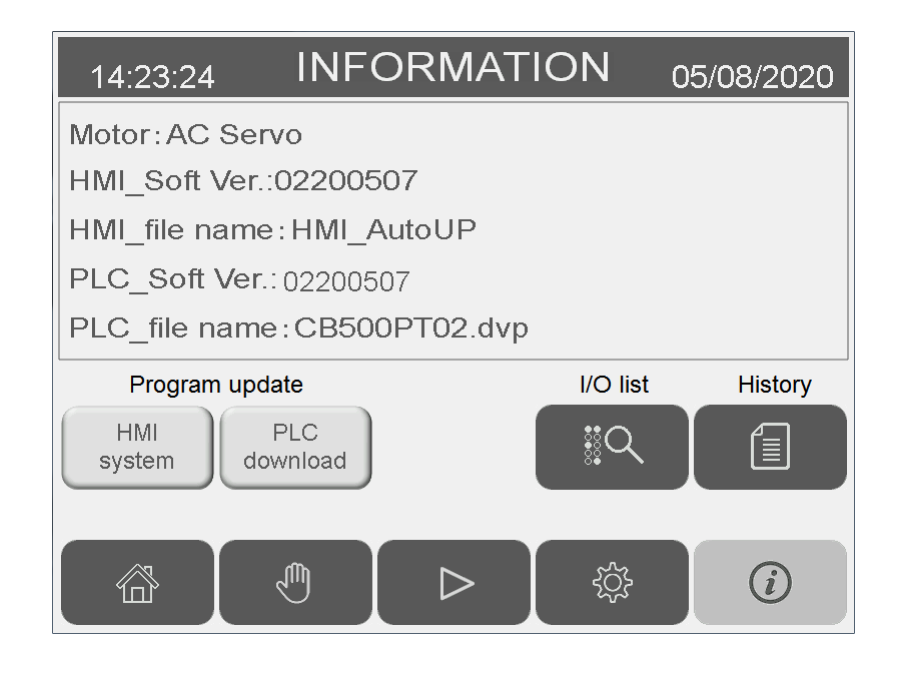

| Motor: AC Servo<br>HMI_Soft Ver.:02200507<br>HMI_file name: HMI_AutoUP<br>PLC_Soft Ver.: 02200507<br>PLC_file name: CB500PT02.dvp | <ol> <li>Motor type</li> <li>HMI software version</li> <li>HMI file name</li> <li>PLC software version</li> <li>PLC file name</li> </ol> |
|----------------------------------------------------------------------------------------------------|----------------------------------------------------------------------------------------------------|
| HMI<br>system                                                                                                    | HMI update function.                                                                                                    |
| PLC<br>download                                                                                                    | PLC update function.                                                                                                    |
| I/O list                                                                                                    | Switch to I/O monitor screen,                                                                                                    |
| History                                                                                                    | Switch to Error History screen.                                                                                                    |

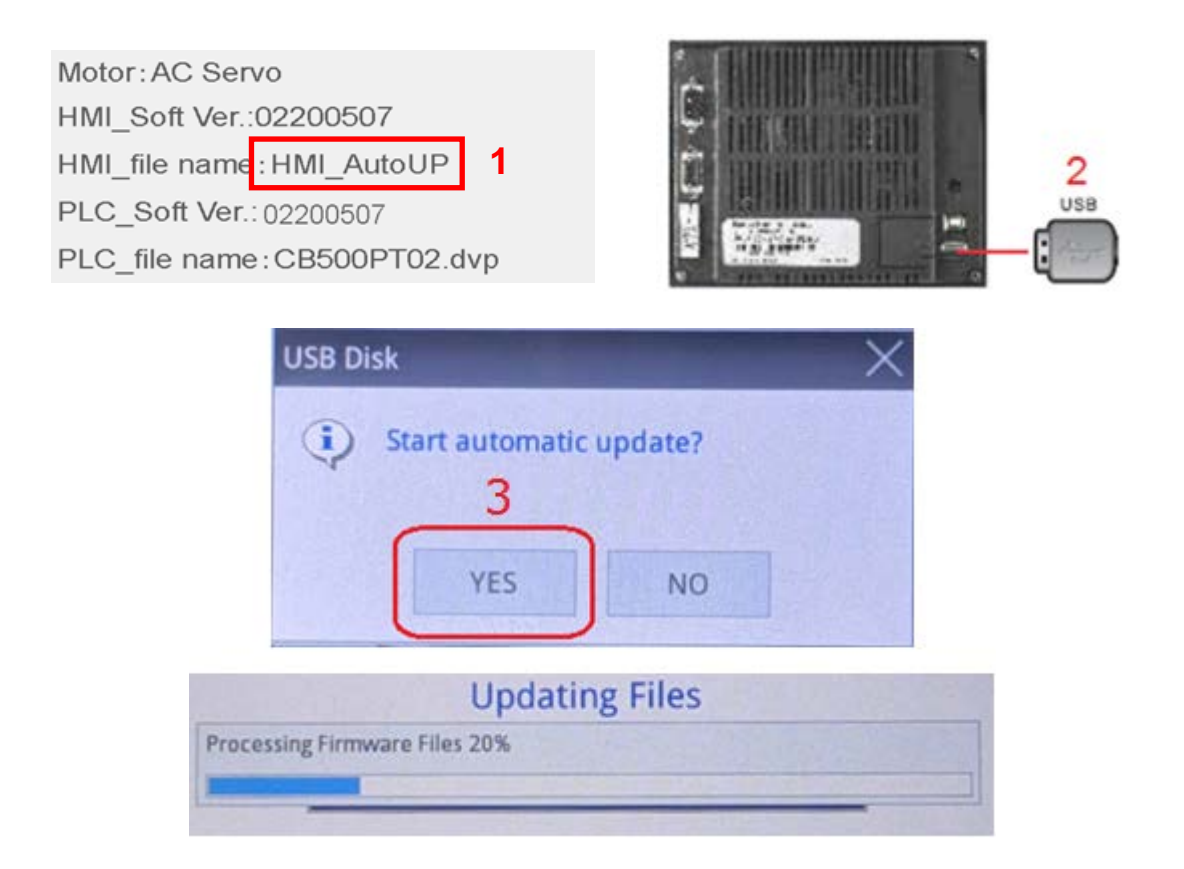

- 1. Copy HMI update program (HMI\_AutoUP) into USB disk (FAT32 format).
- 2. Insert the USB disk into USB port behind HMI display
- 3. Wait for a few second and system would automatically search for HMI AutoUP files
- 4. Upon Start automatic updata prompt appeared? Select "Yes" to start update
- 5. Do not unplug USB during update. HMI would restart upon update completion.
- 6. After HMI reboot, the same update prompt would appear again. Select "NO" this time and unplug the USB to complete update procedure.

| Motor: AC Servo<br>HMI_Soft Ver.:02200507<br>HMI_file name: HMI_AutoUP<br>PLC_Soft Ver.: 02200507<br>PLC_file name: CB500PT02.dvp 1 |                                                         |
|----------------------------------------------------------------------------------------------------|---------------------------------------------------------|
| Warning !                                                                                                    | 4<br>Program update<br>HMI<br>System<br>DLC<br>download |

- 1. Copy PLC update program(CB500PT01.dvp) into a USB disk (FAT32 format).
- 2. Insert the USB disk into USB port behind HMI display.
- 3. Press "PLC download" button, and a keypad is shown
- 4. Enter the password
- 5. Press "YES" in the following prompt to download the PLC program
- 6. Success or failure message is displayed afterward.

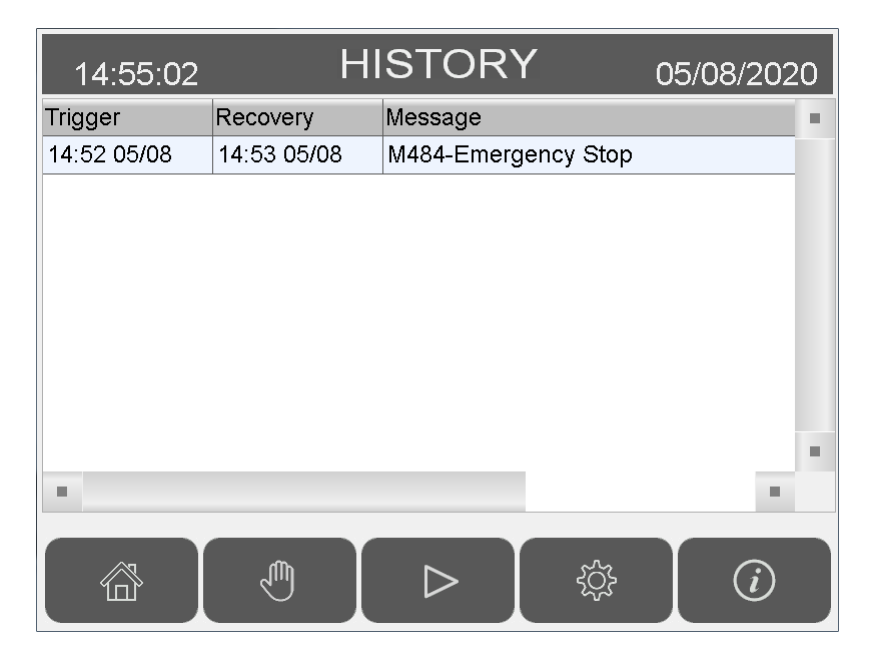

- 1. Alarm history record up to 1000 system error. The history can't be deleted.
- 2. Left most column  $\lceil O \rfloor$  indicates the moment error appears,  $\lceil X \rfloor$  indicates the moment error is reset.
- 3. Second/third column is the time and date of occurred error.
- 4. Forth column is the error content.

#### 2.19 I/O MONITOR

System I/O status, For troubleshooting/installation purpose.

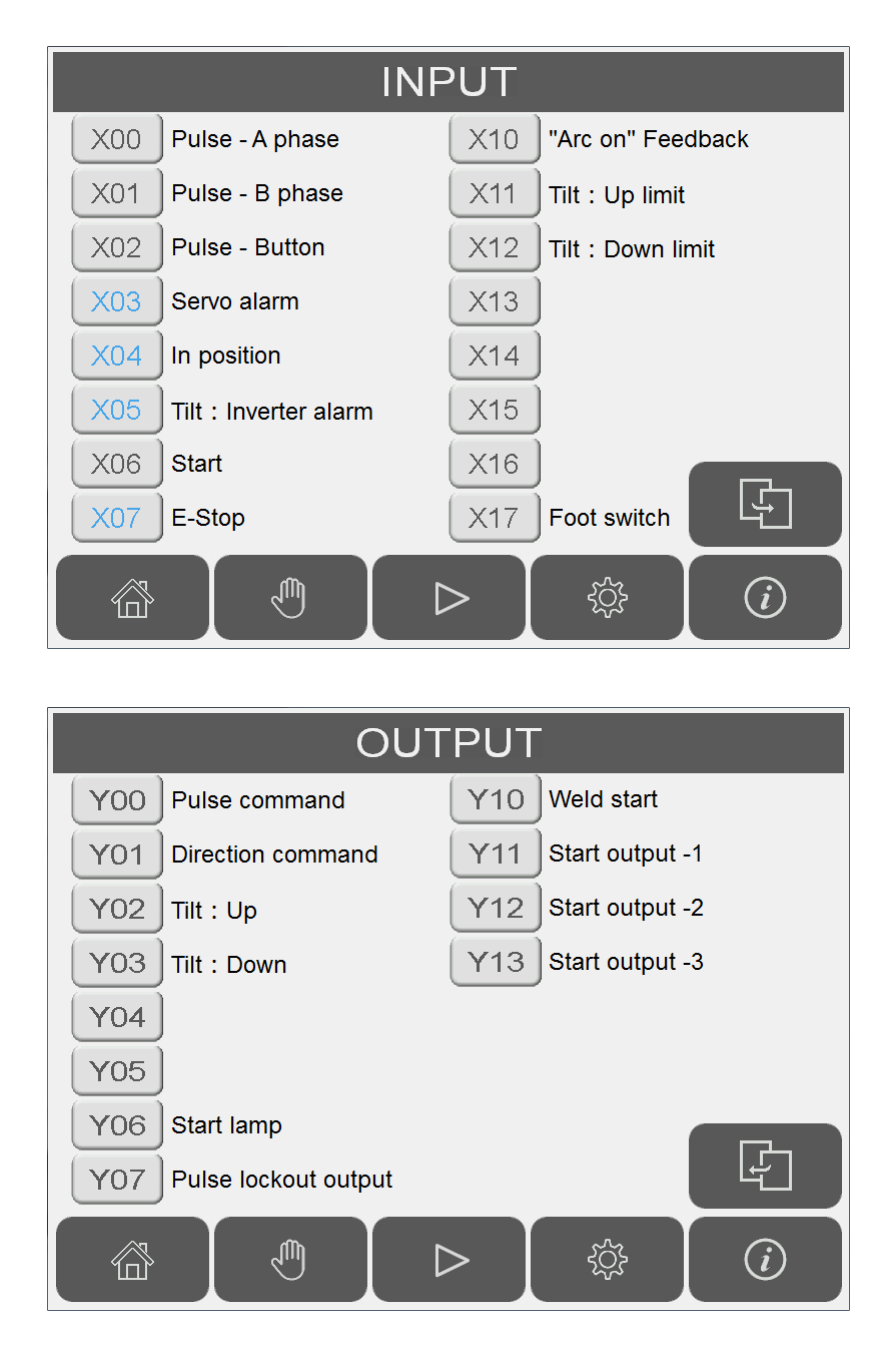

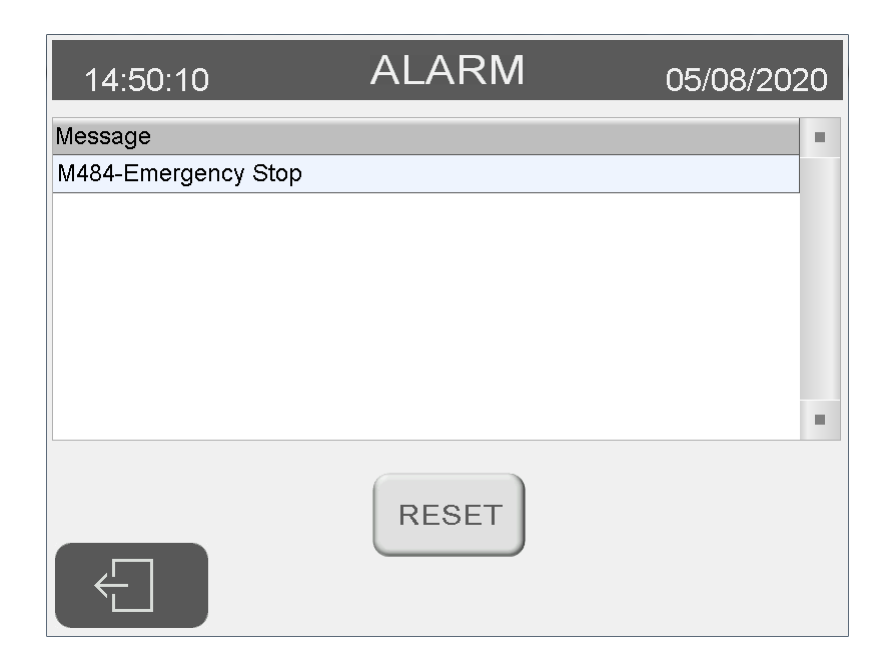

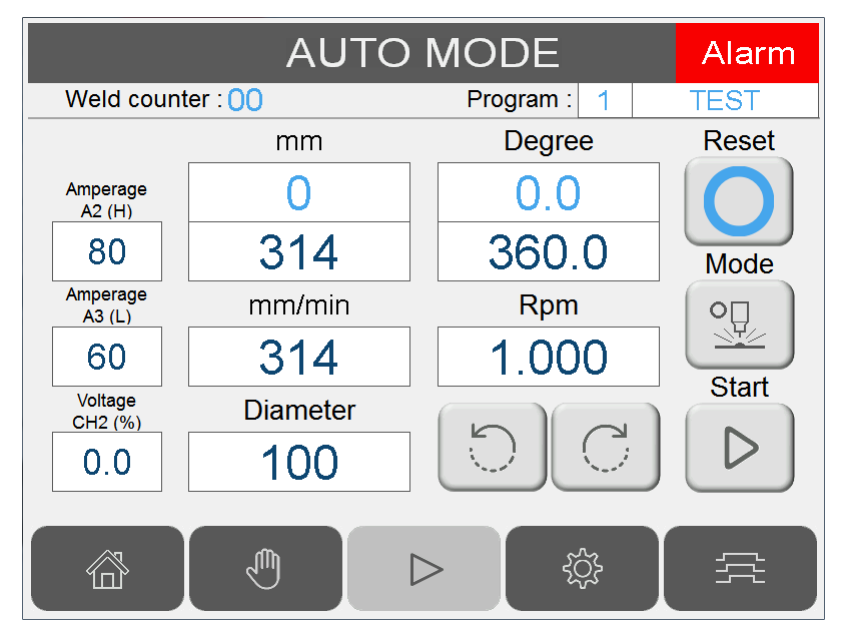

- 1. Alarm window appears whenever a system error/problem has occurred.
- 2. Reset button :

Clear the system problem first before pressing reset button. Reset button only attempts to reset system error. If problem is still present while pressing the reset button, the window could reappear immediately after.

Servo error can only be reset by power off/on.

3. Closing the Alarm window without reset :

Pressing alarm window's "close" icon without reset disables the alarm window. A red square would appear in lower left corner indicating the error is still present. Pressing the red square would activate the alarm window again.

| Error Code | Error Message     | Description                                                                                                    |  |  |  |  |  |  |  |  |
|------------|-------------------|----------------------------------------------------------------------------------------------------|--|--|--|--|--|--|--|--|
| M480       | PLC Low Battery   | <ul> <li>PLC battery voltage is too low, malfunctioned, or absent</li> <li>1. Check if PLC's battery LED indicator on front cover is flashing.</li> <li>2. Check if PLC's battery is absent.</li> <li>Solution: Replace/Add battery A.S.A.P.</li> <li>Note: The error message can't be disabled before the battery problem is fixed, but the system is still functional.</li> <li>Do not shut off power before the battery is replaced to prevent data loss.</li> </ul>         |  |  |  |  |  |  |  |  |
| M481       | PLC 24VDC Low     | <ul> <li>Insufficient DC24V supply voltage.</li> <li>1. Measure and check the DC24V supply voltage. If insufficient, check circuitry/sensor for any short circuit.</li> <li>Note: This message only appears as warning.</li> </ul>                                                                                                    |  |  |  |  |  |  |  |  |
| M482       | PLC Program Error | <ul> <li>PLC Program has error</li> <li>1. Reset the error. If the system can't be reset, shut the power down for 5 seconds and restart.</li> <li>2. If error still persists, please contact the manufacturer.</li> <li>3. Note: Usually caused by some calculation division by 0. Please check any parameter that's set as 0.</li> </ul>                                                                                                    |  |  |  |  |  |  |  |  |
| M484       | Emergency Stop    | <ul><li>E. Stop activated.</li><li>1. Reset Emergency Stop button.</li><li>2. Check PLC _ Input _ X07 circuitry.</li></ul>                                                                                                    |  |  |  |  |  |  |  |  |
| M487       | Servo motor alarm | <ol> <li>Turn table servo motor alarm</li> <li>Reset the error.</li> <li>If error can't be reset, open the control box cover and check<br/>the servo error code on the amplifier LED display. Refer to the<br/>servo motor manual for any information. Usually caused by<br/>loosen connector or system collision.</li> <li>If error can't be reset, power off for 10 second and power ON<br/>again. If error still persists, contact the manufacturer.</li> </ol>              |  |  |  |  |  |  |  |  |
| M492       | Arc on failure    | <ul> <li>Arc ON signal time out.</li> <li>1. After torch ON signal is activated, the system would wait 5 second for Arc ON signal. If this signal is not received, the error is shown.</li> <li>2. If the welder doesn't have Arc ON signal, go to system setup to disable this function. (Refer to section 2.15)</li> <li>3. Inspect welder's Arc ON signal cable, or check PLC→Input→X10 circuitry</li> <li>4. Check the torch, tungsten, and welding accessories.</li> </ul> |  |  |  |  |  |  |  |  |

#### 4.1 PT SERVO AMPLIFIER PARAMETERS

| No. | Parameter | Setting |
|-----|-----------|---------|
| 1   | P1-00     | 0002    |
| 2   | P1-01     | 0100    |
| 3   | P1-44     | 192000  |
| 4   | P1-45     | 360     |
| 5   | P2-10     | 0101    |
| 6   | P2-11     | 0100    |
| 7   | P2-14     | 0100    |
| 8   | P2-15     | 0100    |
| 9   | P2-16     | 0100    |
| 10  | P2-17     | 0100    |
| 11  | P2-18     | 0101    |
| 12  | P2-19     | 0105    |
| 13  | P2-20     | 0109    |
| 14  | P2-21     | 0007    |
| 15  | P2-22     | 0103    |

#### 5.1 PART LIST — PT-200s (MECHANISM)

| Item. | Part No.            | Description                        | Q'ty. | Remark |
|-------|---------------------|------------------------------------|-------|--------|
|       |                     |                                    |       |        |
| 1     | 0312-0501           | Shaft                              | 2     |        |
| 2     | 0331-2003           | Self-lubricating bushing           | 2     |        |
| 3 *   | 0353-0356           | Worm reducer                       | 1     |        |
| 4 *   | 0364-0206           | Servo Motor                        | 1     |        |
| 5     | 3053-1002           | Tilting hand wheel                 | 1     |        |
| 6     | 5010-1010100-10     | Faceplate                          | 1     |        |
| 7     | 5010-2040010-20     | Grounding brush w/ conducting seat | 1     |        |
| 8     | 5012-2350000-20     | Tilting worm shaft                 | 1     |        |
| 9     | 5012-2360000-22     | Tilting worm reducer               | 1     |        |
| 10    | 5114-12305104000-10 | Reducer flange                     | 1     |        |

\* Recommended spare parts

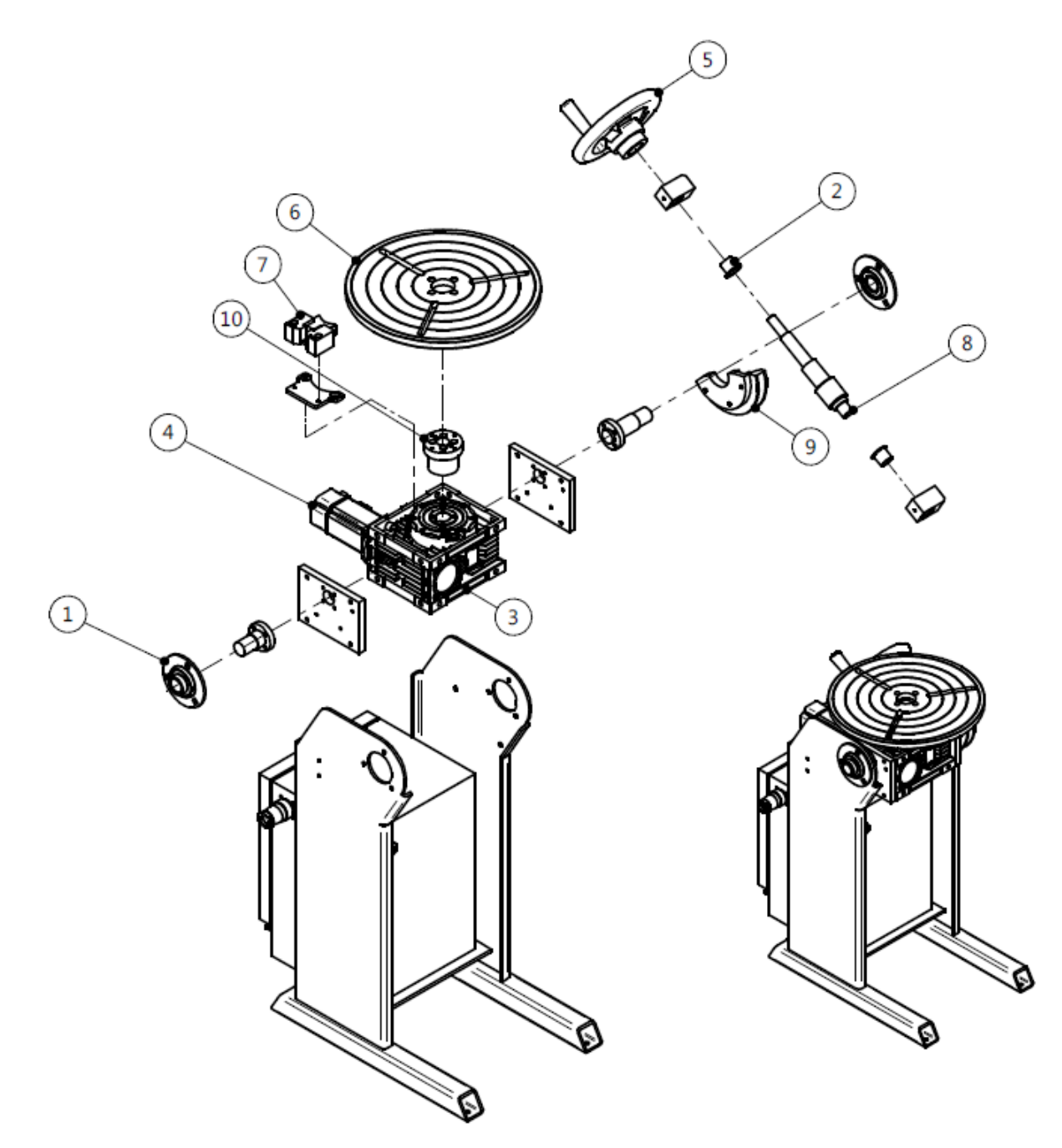

#### 5.2 PAT LIST — HMI BOX

| ltem. | Part No.     | Description                    | Q'ty. | Remark |
|-------|--------------|--------------------------------|-------|--------|
|       |              |                                |       |        |
| 1     | 2505-0022-01 | HMI & Software                 | 1     |        |
| 2     | 3214-2009    | E.S Push button                | 1     |        |
| 3     | 3271-2005    | Push button                    | 1     |        |
| 4     | 3216-0004    | Knob                           | 1     |        |
|       | 3169-1223    | Rotational with switch encoder | 1     |        |

\* Recommended spare parts

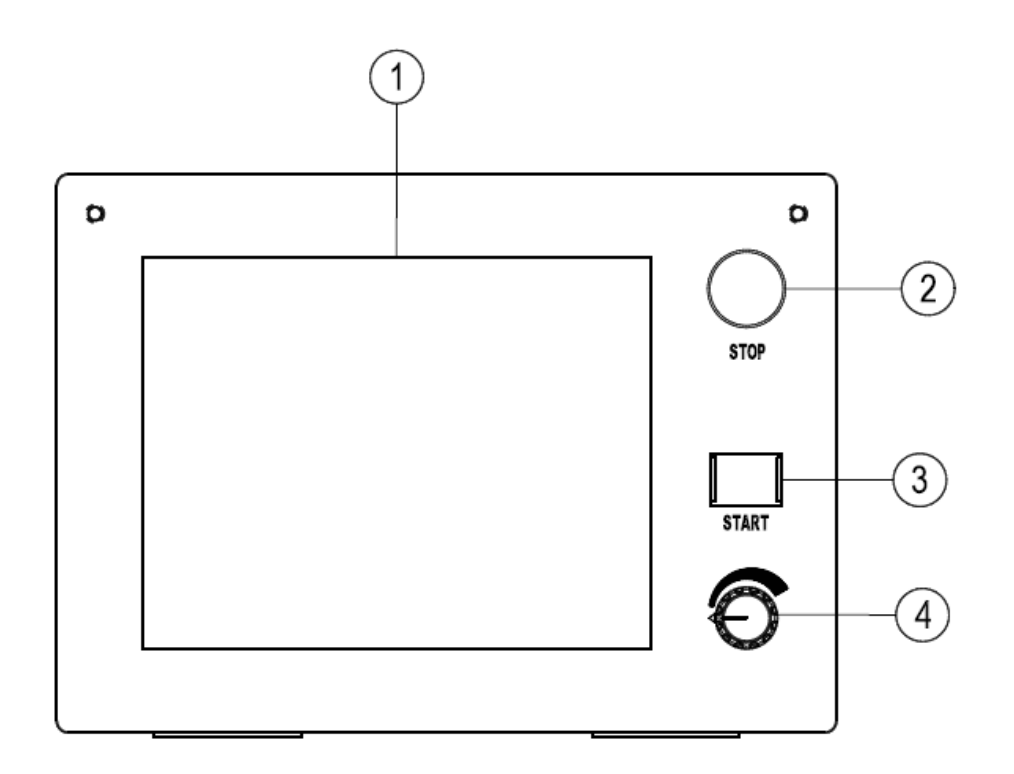

#### 5.3 PART LIST - CONTROL BOX (INTERNAL)

| Part No.     | Description                                                                                                    | Q'ty.                                                                                                    | Remark                                                                                                    |
|--------------|----------------------------------------------------------------------------------------------------|----------------------------------------------------------------------------------------------------|----------------------------------------------------------------------------------------------------|
|              |                                                                                                    |                                                                                                    |                                                                                                    |
| 3013-0006    | Analog output module                                                                                                    | 1                                                                                                    |                                                                                                    |
| 2505-0021-01 | PLC & Software                                                                                                    | 1                                                                                                    |                                                                                                    |
| 3017-0007    | Power supply                                                                                                    | 1                                                                                                    |                                                                                                    |
| 3031-2212    | Servo amplifier                                                                                                    | 1                                                                                                    |                                                                                                    |
| 3251-4207    | Relay with terminal                                                                                                    | 1                                                                                                    |                                                                                                    |
| 3331-2002    | IEC Inlet filter                                                                                                    | 1                                                                                                    |                                                                                                    |
| 3121-6002    | Plug male (10Pin)                                                                                                    | 1                                                                                                    |                                                                                                    |
| 3122-4004    | Socket female (10Pin)                                                                                                    | 1                                                                                                    |                                                                                                    |
| 3121-4003    | Plug male (7Pin)                                                                                                    | 1                                                                                                    | PG3                                                                                                    |
| 3122-4003    | Socket female (7Pin)                                                                                                    | 1                                                                                                    | PG3                                                                                                    |
| 3123-2006    | Plug female (5Pin)                                                                                                    | 1                                                                                                    | PG4                                                                                                    |
| 3124-2006    | Socket male (5Pin)                                                                                                    | 1                                                                                                    | PG4                                                                                                    |
| 3121-7001    | Plug male (16Pin)                                                                                                    | 1                                                                                                    | PG1                                                                                                    |
| 3122-7001    | Socket female (16Pin)                                                                                                    | 1                                                                                                    | PG1                                                                                                    |
|              | Part No. 3013-0006 2505-0021-01 3017-0007 3031-2212 3251-4207 3331-2002 3121-6002 3122-4004 3121-4003 3122-4003 3123-2006 3124-2006 3124-7001 3122-7001 | Part No.         Description           3013-0006         Analog output module           2505-0021-01         PLC & Software           3017-0007         Power supply           3031-2212         Servo amplifier           3251-4207         Relay with terminal           3331-2002         IEC Inlet filter           3121-6002         Plug male (10Pin)           3122-4004         Socket female (10Pin)           3122-4003         Plug male (7Pin)           3123-2006         Plug female (5Pin)           3124-2006         Socket male (5Pin)           3121-7001         Plug male (16Pin) | Part No.         Description         Q'ty.           3013-0006         Analog output module         1           2505-0021-01         PLC & Software         1           3017-0007         Power supply         1           3031-2212         Servo amplifier         1           3251-4207         Relay with terminal         1           3331-2002         IEC Inlet filter         1           3121-6002         Plug male (10Pin)         1           3122-4004         Socket female (10Pin)         1           3122-4003         Socket female (7Pin)         1           3123-2006         Plug female (5Pin)         1           3124-2006         Socket male (5Pin)         1           3124-2006         Socket female (16Pin)         1           3122-7001         Socket female (16Pin)         1 |

\* Recommended spare parts.

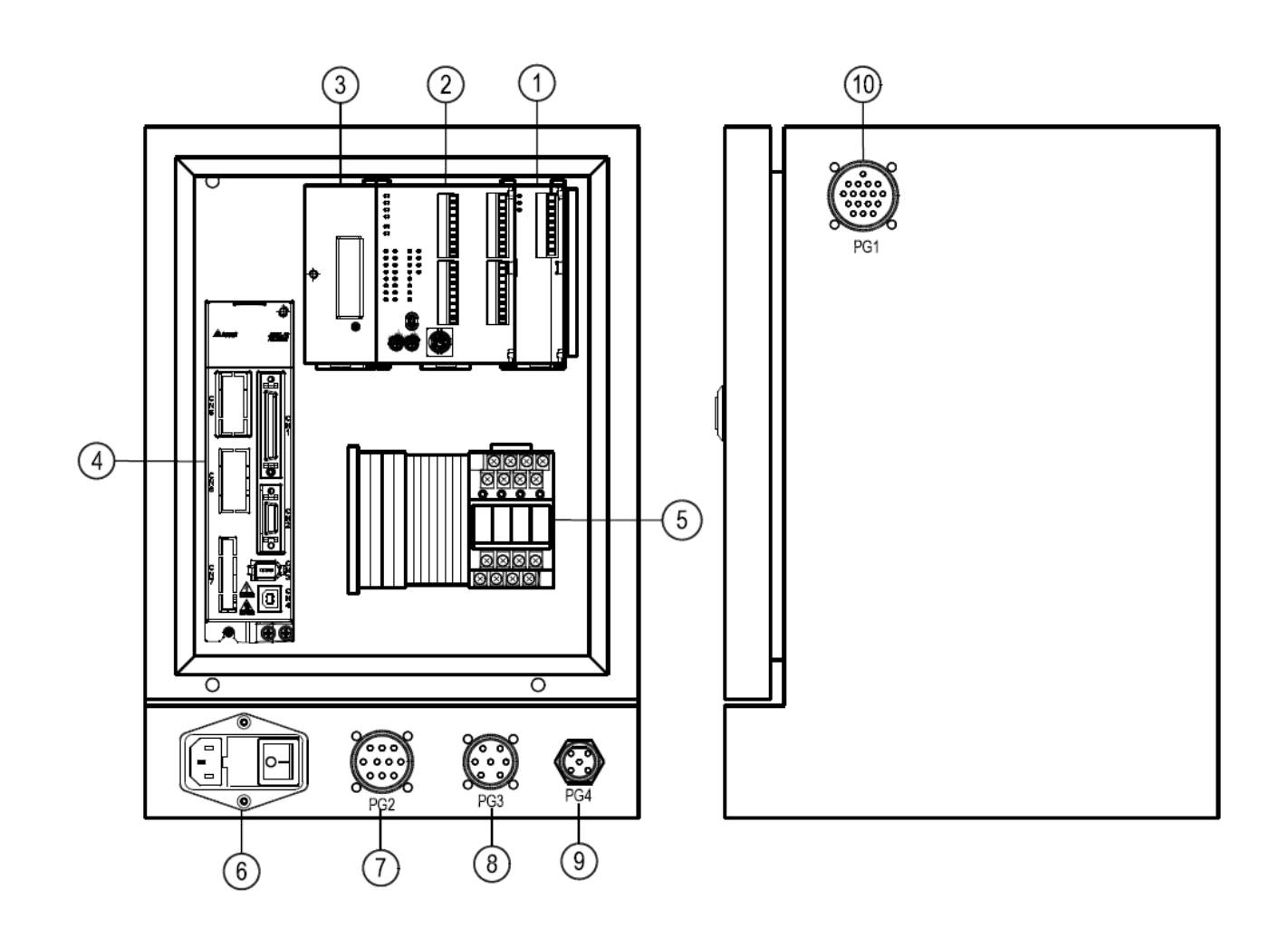

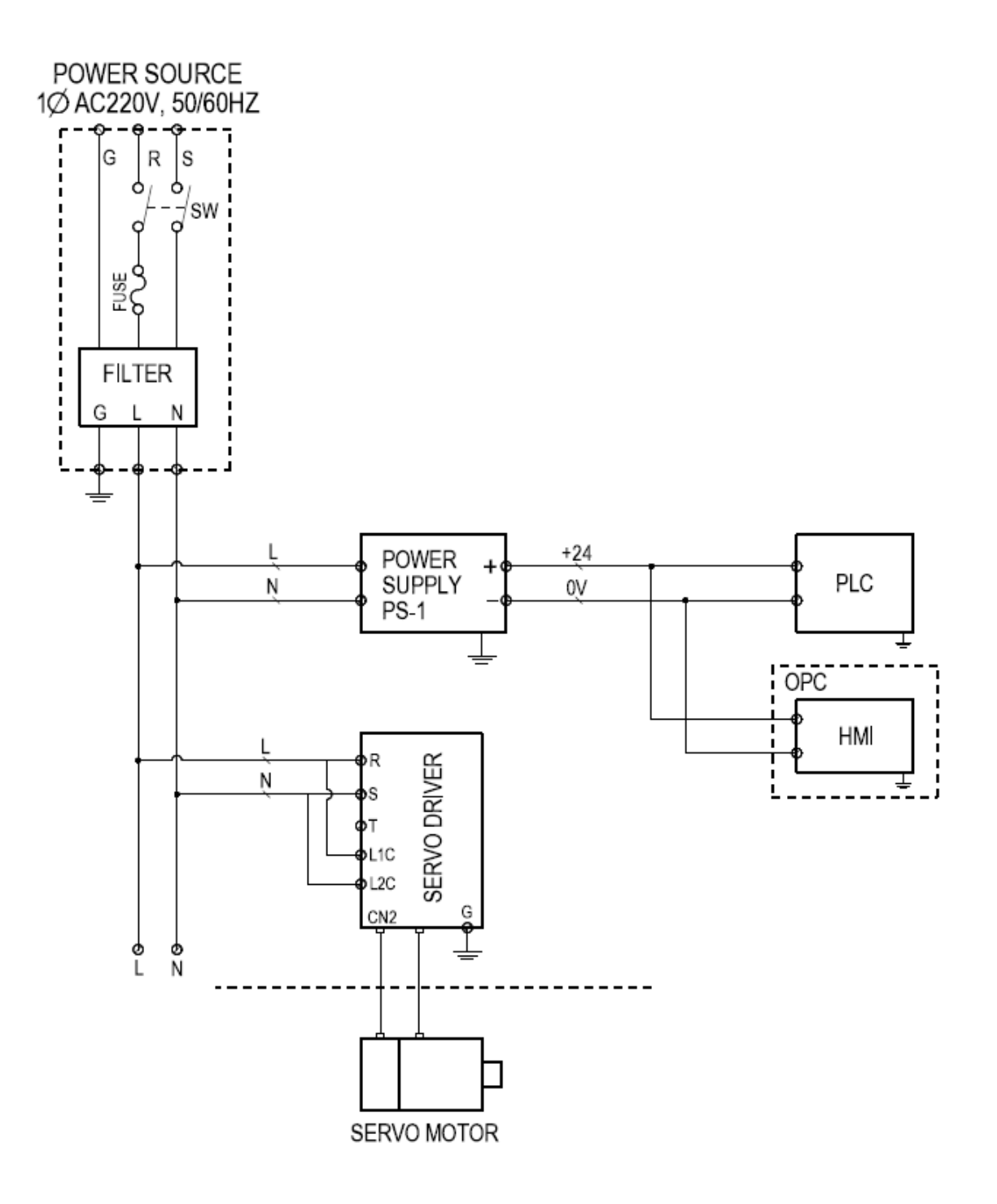

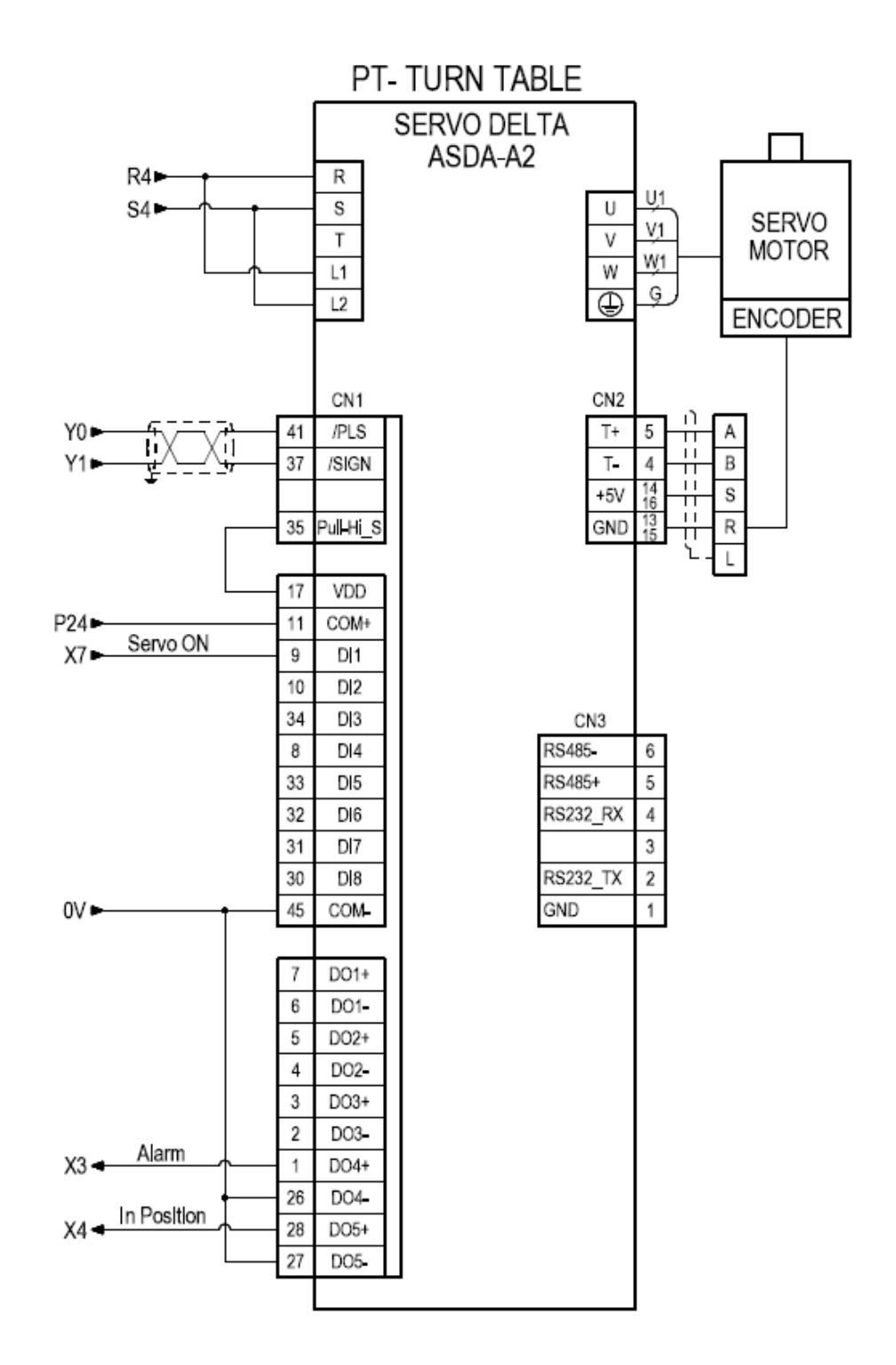

| P240V      | SERVO (CN1) | 6(41)/PLS COM+ 6      | e(37)/SIGN COM-          |     |                         |                         |                     |                             |                             | OPC |         | 042(-) SSR A1(+)0    | ( 9(-) PG2 8(+) |                 |                |                | ELAN<br>ELAN   | MODULE-3 |      |             |             |
|------------|-------------|-----------------------|--------------------------|-----|-------------------------|-------------------------|---------------------|-----------------------------|-----------------------------|-----|---------|----------------------|-----------------|-----------------|----------------|----------------|----------------|----------|------|-------------|-------------|
|            |             | 6<br>0/               | 6<br>5`                  |     | γ2<br>Φ                 | 3<br>23                 |                     | Y4<br>X4                    | Y5                          |     | 6<br>9) | 8<br>5<br>/          | P.              | Y10             | ¥1<br>,        | Y12 0          | Y13            | 1        |      |             |             |
|            | 8           | ۶                     | Υ                        | ъ   | Y2                      | Υ3                      | C                   | Υ4                          | Υ5                          | ប   | γ6      | 77                   | C4              | Υ10             | 717            | Υ12            | Υ13            | Į        |      |             |             |
| 28SV11T2   |             | PT-TURN TABLE : PULSE | PT-TURN TABLE: DIRECTION |     |                         |                         |                     |                             |                             |     | START   | PULSE LOCKOUT OUTPUT |                 | WELD START      | START OUTPUT-1 | START OUTPUT-2 | START OUTPUT-3 |          |      |             |             |
| DELTA DVP2 |             |                       |                          |     | PULSE GENERATOR-A PHASE | PULSE GENERATOR-B PHASE | PULSE GENERATOR-PCB | PT-TURN TABLE ; SERVO ALARM | PT-TURN TABLE ; IN POSITION |     | START   | E-STOP               |                 | ARC ON FEEDBACK |                |                |                |          |      |             | FOOT SWITCH |
|            | 24V         | 20                    | U                        | S/S | 0X                      | X1                      | X2                  | X3                          | X4                          | X5  | X6      | X7                   | S/S             | X10             | X11            | X12            | X13            | X14      | X15  | X16         | X17         |
|            | 24V O +24S  | 0/VO                  | C C C                    |     |                         | ● 00 GENERATOR B        | E                   | SERVO (CN1) Do4 9 X3        | 001D05- D050 8 /4           |     |         |                      | WEIDER          |                 | A X11          | A X12          | A X13          | X14      | A 15 | FOOT SWITCH | X11<br>X12  |

6. CIRCUIT